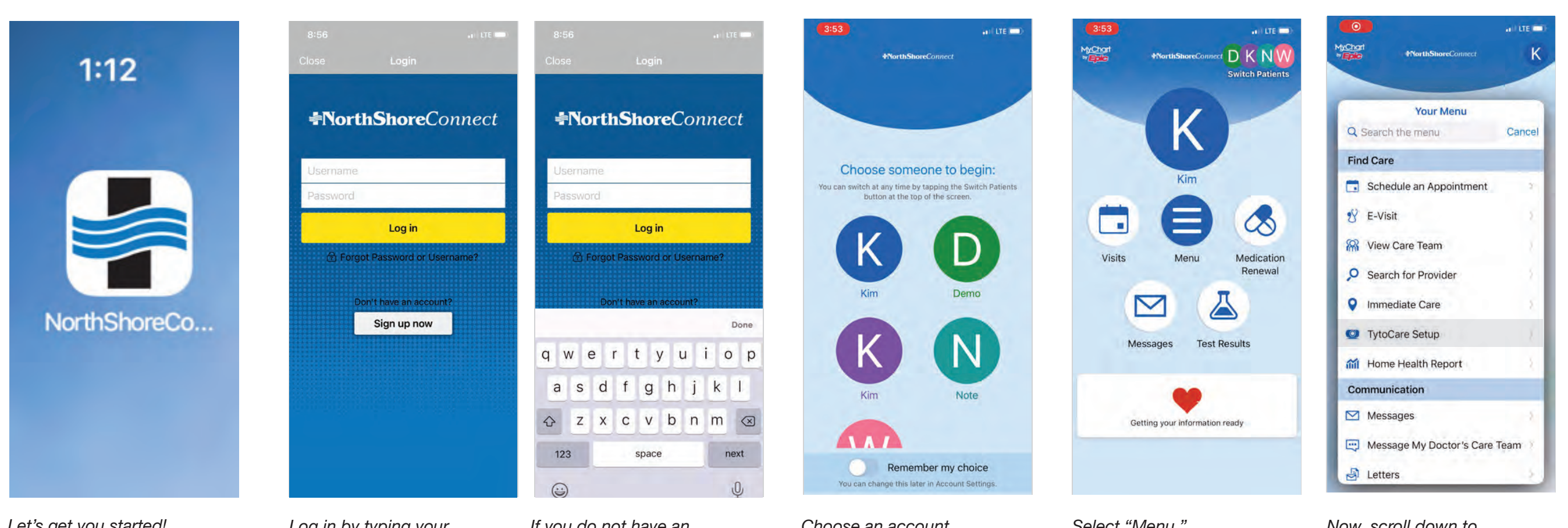

Let's get you started!

First, you'll need to download two free apps from the app store: TheNorthShoreConnect app and the TytoCare app.

Once that's done, select the NorthShoreConnect icon on your device.

Log in by typing your Username and Password. If you do not have an account, create one by selecting "Sign up now." Choose an account to begin.

Select "Menu."

Now, scroll down to "TytoCare Setup" and select.

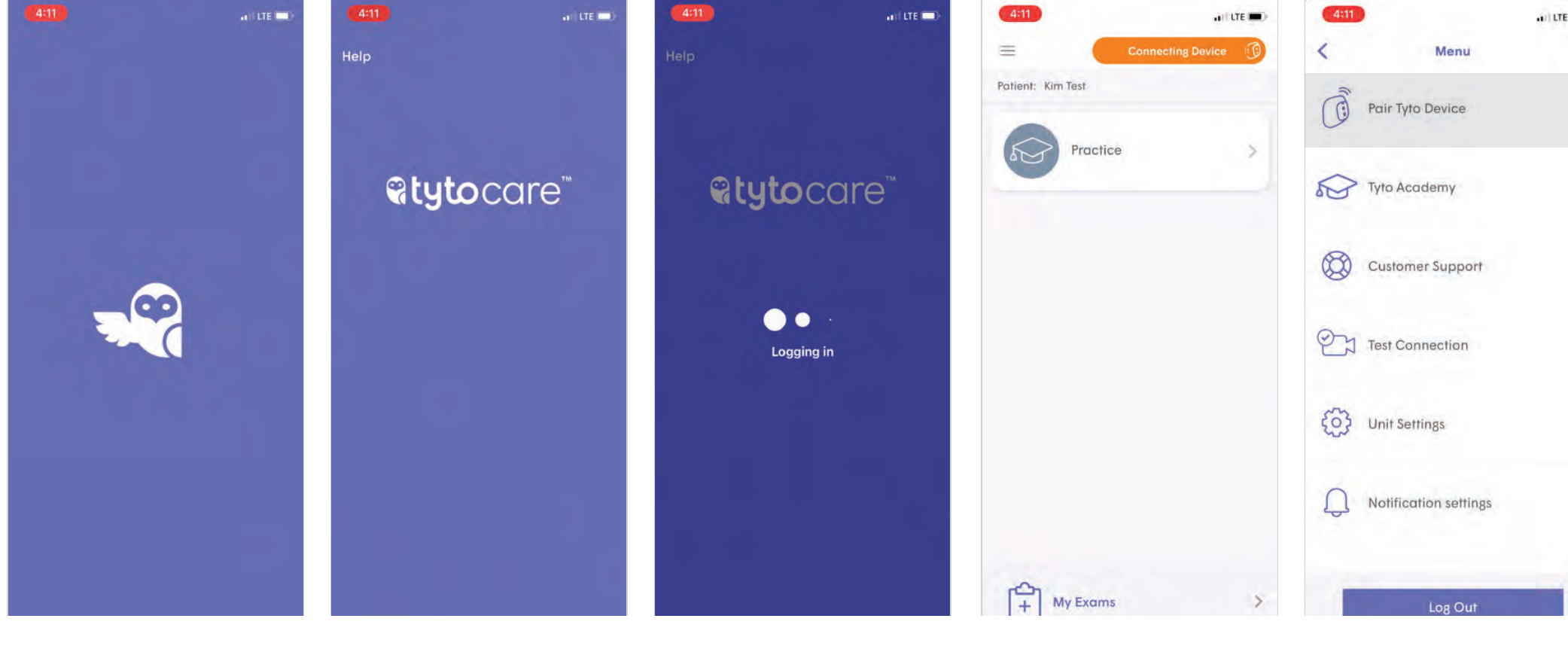

Wait for TytoCare to activate.

This may take a few moments ...

•••

Select the 3 lines in the upper left—the Menu icon.

Select "Pair Tyto Device."

|  | <                                                                         | Exit          |
|--|---------------------------------------------------------------------------|---------------|
|  | Select your network<br>How would you like to connect your<br>Tyto Device? |               |
|  |                                                                           |               |
|  |                                                                           |               |
|  | Wi-Fi                                                                     | Phone Hotspot |
|  | Don't forget to have your Wi-Fi<br>password ready                         |               |
|  | Why do I need a network?                                                  |               |
|  | Previously paired devices                                                 |               |
|  |                                                                           |               |
|  |                                                                           |               |
|  |                                                                           |               |

Select your network ...

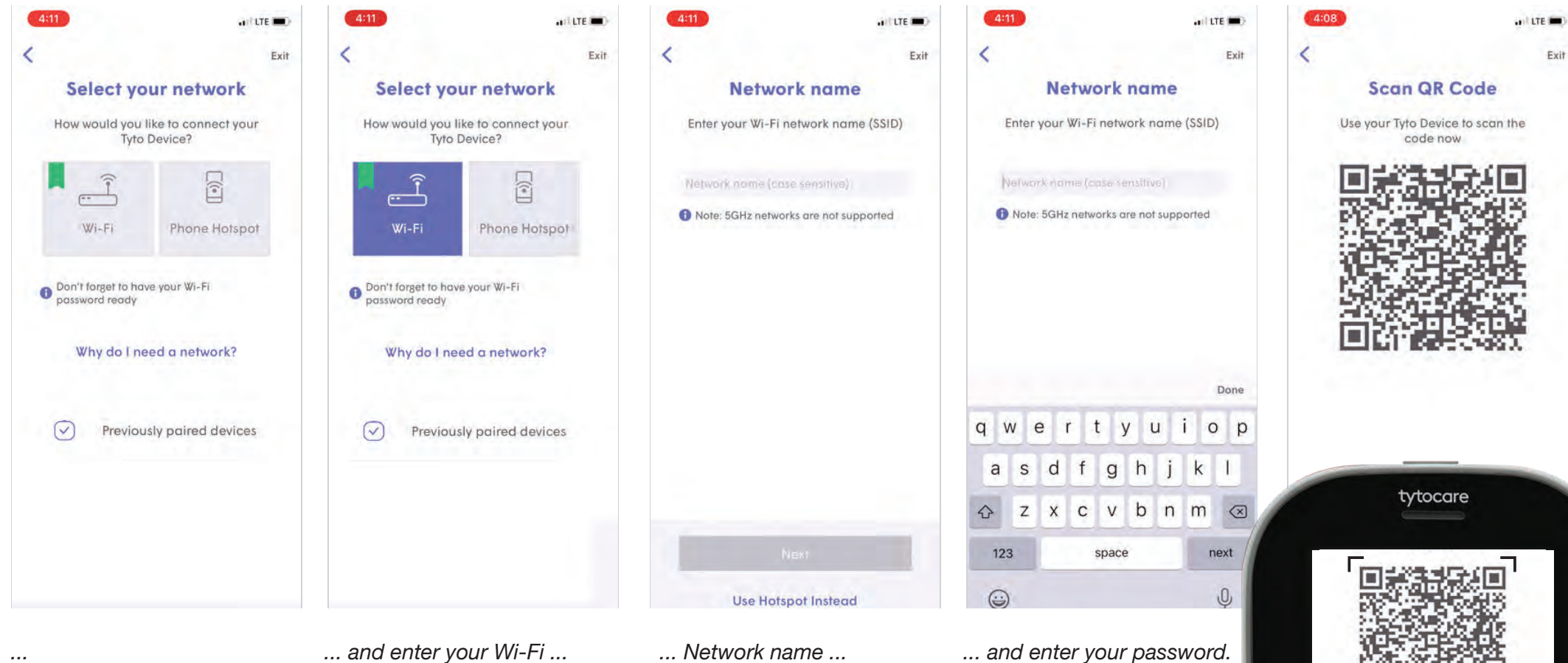

...

... and enter your Wi-Fi ...

... Network name ...

Now, turn on your TytoCare Device by pressing the button on the top. Once it's activated, tap the button again to reveal the menu.

Select each of these buttons in order: 1. "Pairing" 2. "Connect User" 3. "Scan QR Code"

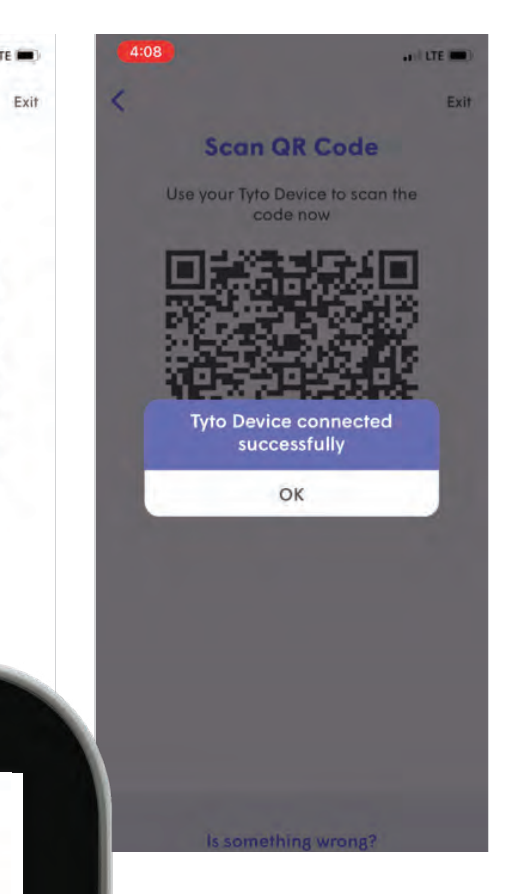

Point your Tyto Device directly to your phone to scan the QR code provided.

Make sure you are aligning the QR code within the framed area.

You should see a pop-up confirming you have successfully connected. Select "OK."

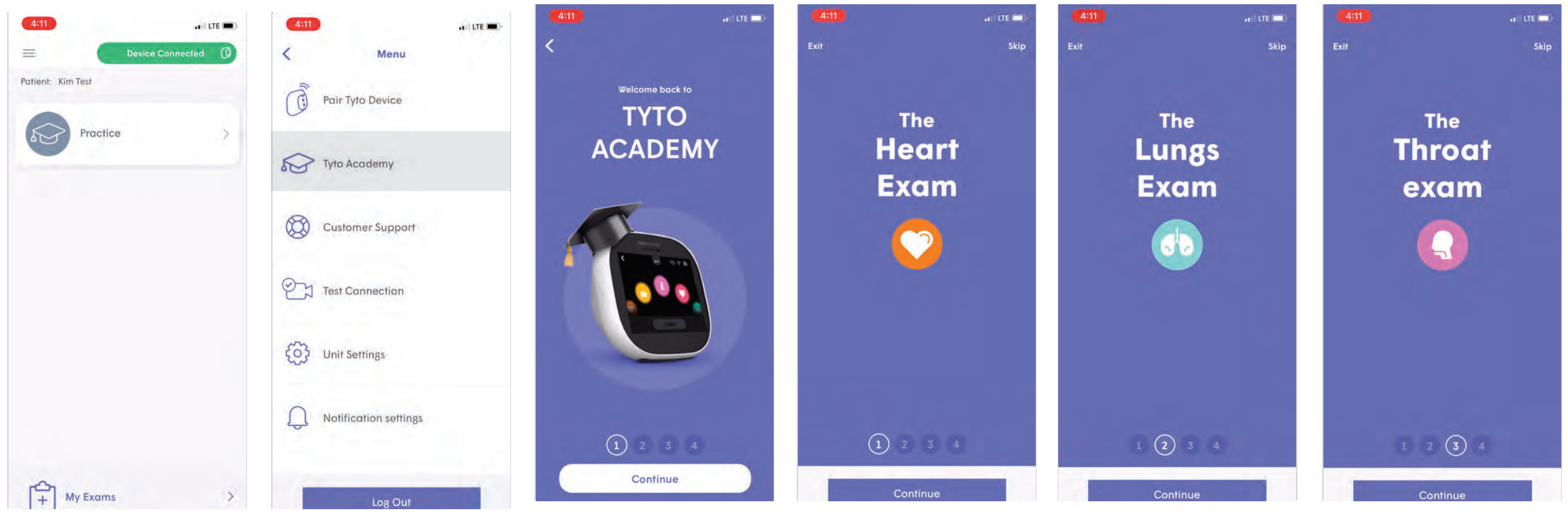

You should see a green bar in the upper right of your screen indicating the device is successfully connected and paired.

Nice job! Now let's prepare you to use your device by connecting you to our Tyto Academy videos. Select the 3 lines in the upper left—the Menu icon.

Select "Tyto Academy."

Watch all 4 videos for helpful tips to successfully operate your device:

... Heart ...

... Lungs ...

... Throat ...

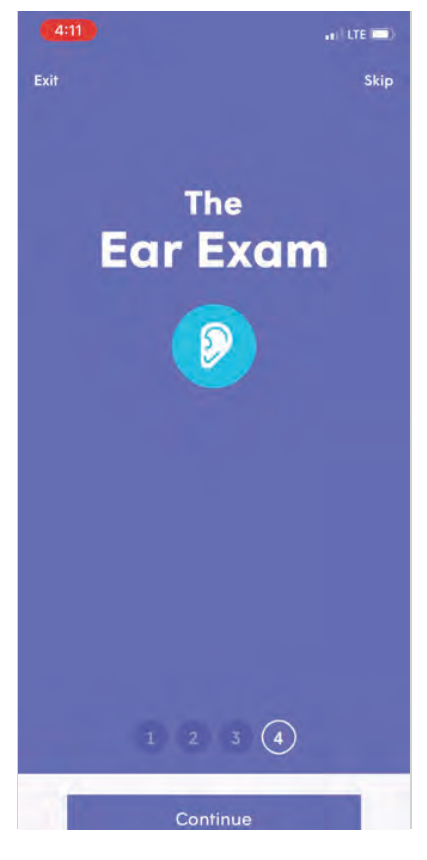

... and ear exams.

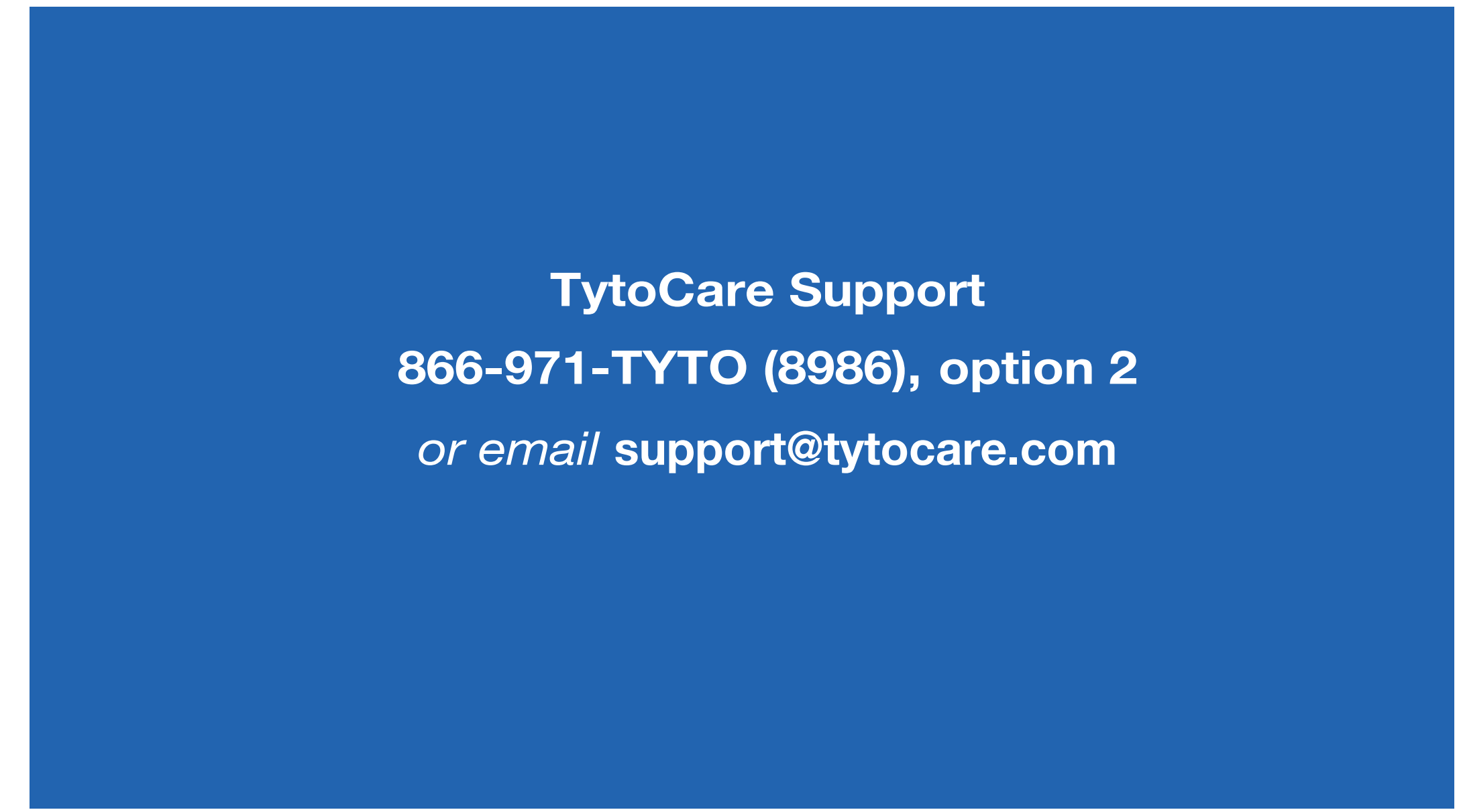

Congratulations! You now have the ability to get a diagnosis, treatment plan or prescription if needed from the comfort of home! If you experience any problems, please call the number on the screen.